## From App Store Connect:

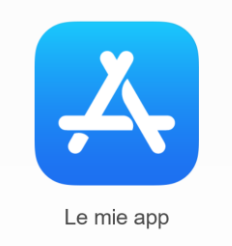

## Then select the app

## App Store Connect Le mie app >

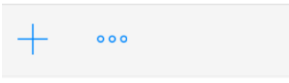

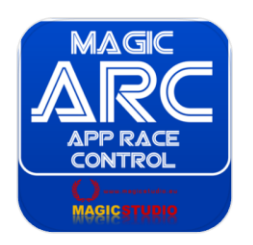

Then select Test Flight from the top bar

# App Store Connect Le mie app ~

| App Store | Caratteristiche | TestFlight | Attività |
|-----------|-----------------|------------|----------|
|           |                 |            |          |

## Now, from the left panel select Users of App Store Connect:

| FEEDBACK                  | nceveranno una ne<br>dell'approvazione e |  |
|---------------------------|------------------------------------------|--|
| Crash                     | Tester Build                             |  |
| Screenshot                |                                          |  |
| TESTER E GRUPPI           | Tester (2) 🕂                             |  |
| Tutti i tester (2)        | Email                                    |  |
| Utenti di App Store Conne | 1.700                                    |  |

Add a tester pressing + button in order to send the invite.

The user should check his email and accept (he must have an Apple ID)

Now, you may create a new build, and use TestFlight to send it to one or more tester.

Done <sup>©</sup> (you may also add some notice to inform the tester which feature need to be tested..)